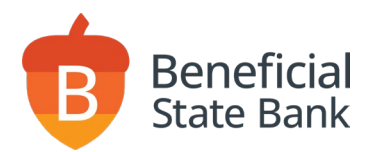

## Windows Download Instructions

To download drivers, complete the following:

- 1. Go to https://ftp.ipsfiserv.com.
- 2. Enter **ipscoclient** for the Username.
- 3. Enter **Ip\$co062023** for the Password.
- 4. Click "Sign On."

**Note:** Please make sure you are logged in as the *Computer Admin* before downloading or installing drivers.

| English - <u>Français</u> - <u>Deutsch</u> - <u>Españo</u>                                                                                                    |
|----------------------------------------------------------------------------------------------------|
|                                                                                                    |
| Welcome to ftp.ipsfiserv.com<br>This is a private computer system. Access is<br>restricted to users with proper authorization by<br>Fiserv and its affiliates. Authorized users may                                                                                                |
| be restricted to certain functions in accordance<br>with their job responsibilities. Any unauthorized<br>access will be investigated and may be<br>prosecuted to the full extent of the law,<br>including criminal sanctions. If you are not an<br>authorized user, disconnect now |
|                                                                                                    |

5. Under Folders and Files, click "RangerDriversAndSoftwareFiserv."

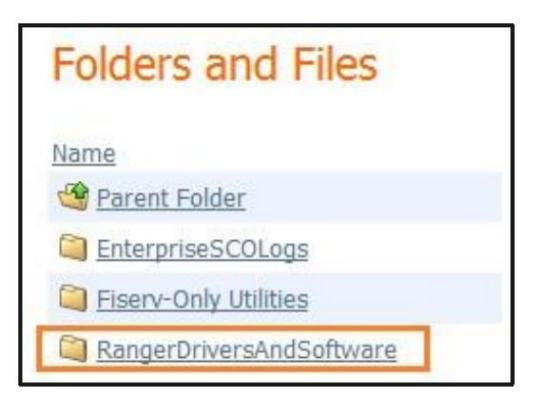

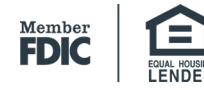

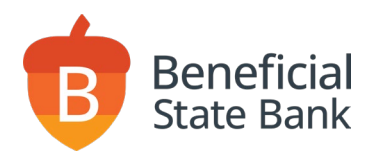

## 6. Click on the **Scanner model ("Panini").**

| DigitalCheck CX30                | 9 |
|----------------------------------|---|
| DigitalCheck TSSeries            | 9 |
| 🗀 Epson                          | 9 |
| 🗋 MagTek Excella                 | 4 |
| D Panini                         | 9 |
| 🗋 RDM Scanner                    | 9 |
| SmartSource Edge (Burroughs)     | 9 |
| PD CmartCource Elite (Purroughe) | ٥ |

7. Click "Download" for both the installation executable (.exe) and Installation Guide (.pdf).

| Fisery_RangerForPanini_4.9.6.0-2.5.5.1_RR_v2.2.2.1_SCO1.exe | 0 | 7/25/2024 8:23:04 PM | 36  | ¥ |
|-------------------------------------------------------------|---|----------------------|-----|---|
| Installation Guide for Fiserv_RangerForPanini.pdf           | 0 | 10/4/2021 9:15:30 PM | 686 | * |

8. The .exe file will be placed in your download folder.

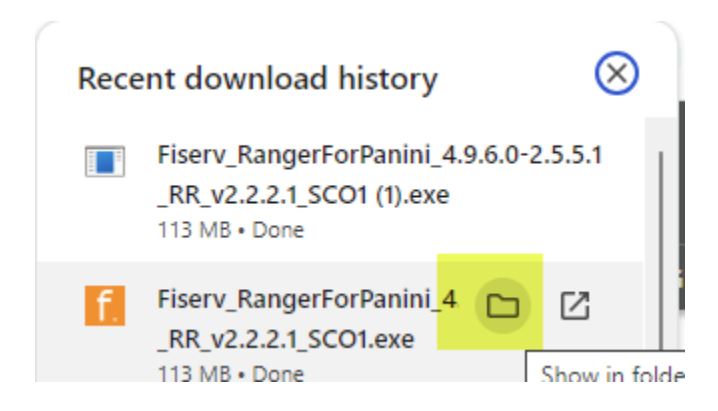

- 9. Open the folder and move the file to your desktop.
- 10. Click "**Save.**" Note: Save the installation executable (.exe) to either the C:/ drive or the Desktop.

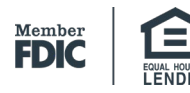

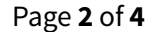

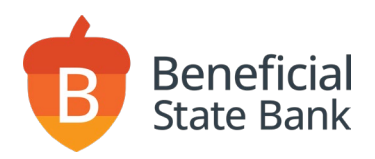

11. Right click on the FISERV\_RANGERFORPANINI file and click "Run as administrator."

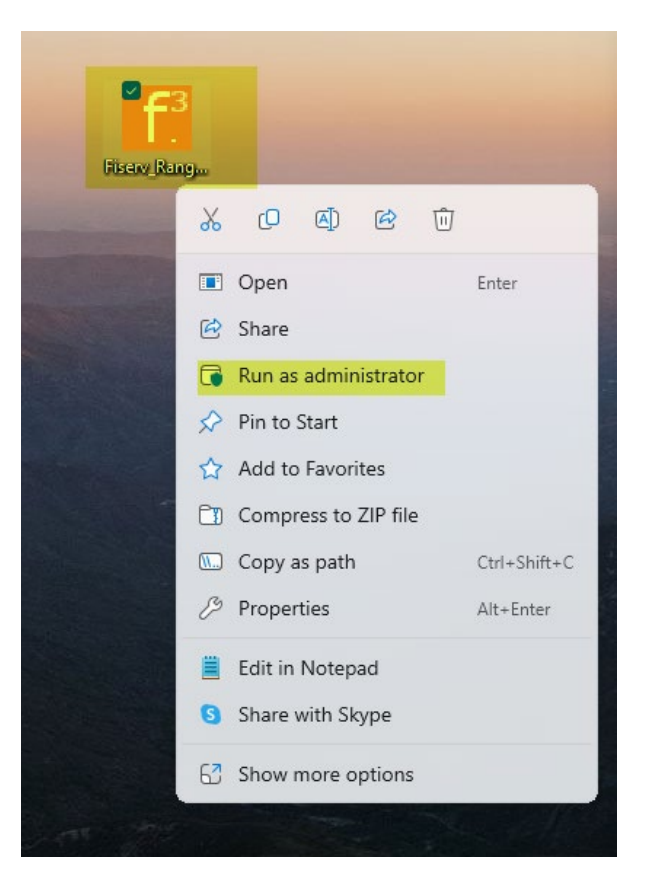

- 12. It may prompt you to enter the Admin username and password for the computer.
- 13. Click "Install."

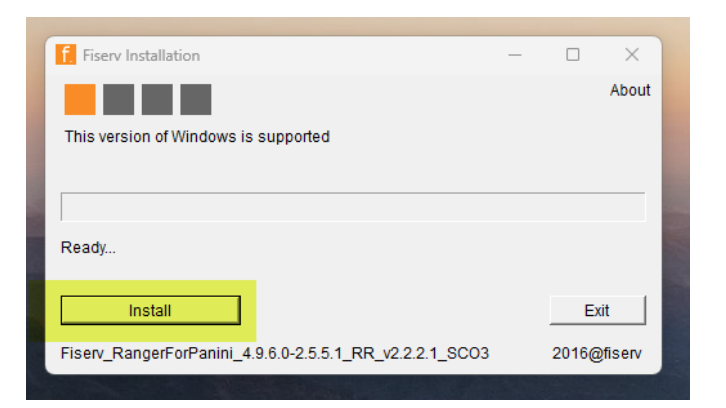

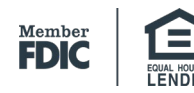

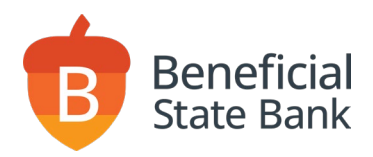

14. Click "Yes" to restart your computer.

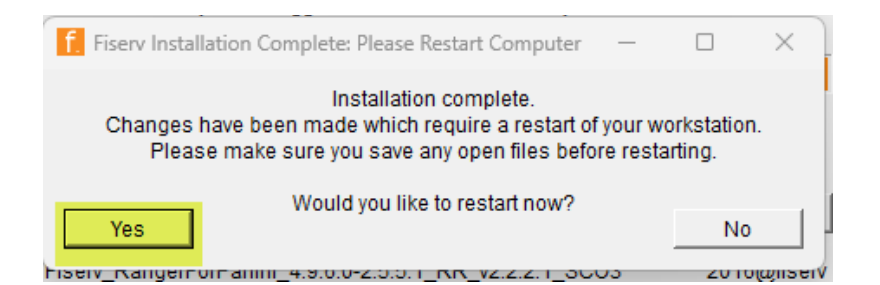

Windows Instructions 09-2024

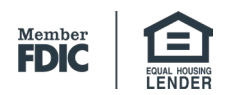